## Instructie 'wachtwoord wijzigen' voor externe bezoekers zonder AHK account in de applicatie Leerpodium

Je bent een externe bezoeker/alumnus zonder AHK-account en wilt je wachtwoord wijzigen of je bent jouw wachtwoord vergeten.

| Stap 1: Inloggen                                                                   |                                          |
|------------------------------------------------------------------------------------|------------------------------------------|
| Open de website van de Leerpodium digitale                                         |                                          |
| leeromgeving LMS, DLO of STAGES op een                                             |                                          |
| computer                                                                           |                                          |
| <ul> <li>https://ahk.leerpodium.nl/</li> </ul>                                     |                                          |
| (Breitner Academie, Reinwardt                                                      | Login MyAHK<br>Account                   |
| Academie. Academie voor Theater en                                                 |                                          |
| Dans, AHK Docentprofessionalisering)                                               |                                          |
| <ul> <li>https://filmacademie.leerpodium.pl/</li> </ul>                            | Geen AHK account<br>en toch inloggen     |
| (Nederlandse Filmacademie)                                                         |                                          |
| https://avb.loorpodium.pl/                                                         |                                          |
| <ul> <li>Inttps://avb.ieerpodium.in/</li> <li>(Academia.van Bouwdrunst)</li> </ul> |                                          |
| (Academie van Bouwkunst)                                                           |                                          |
|                                                                                    |                                          |
| Kies voor login optie 'Geen AHK account en                                         |                                          |
| toch inloggen                                                                      |                                          |
| Stap 2: Wachtwoord Wijzigen/Vergeten?                                              |                                          |
|                                                                                    |                                          |
|                                                                                    | Gebruikersnaam of e-mailadres            |
| Kies 'Wachtwoord vergeten?'                                                        |                                          |
|                                                                                    |                                          |
|                                                                                    | Wachtwoord                               |
|                                                                                    | ۷                                        |
|                                                                                    |                                          |
|                                                                                    | moggen                                   |
|                                                                                    |                                          |
|                                                                                    | Wachtwoord vergeten?                     |
|                                                                                    | Ga naar Amsterdamse Hogeschool voor de   |
|                                                                                    |                                          |
| Vul het e-mailadres in waarmee je binnen                                           |                                          |
| Leerpodium bekend bent.                                                            |                                          |
|                                                                                    | Vul je gebruikersnaam of e-mailadres in. |
|                                                                                    | Je ontvangt een e-mailbericht met        |
|                                                                                    | kunt instellen.                          |
| Klik op 'Nieuw wachtwoord aanmaken'                                                |                                          |
|                                                                                    |                                          |
|                                                                                    | Gebruikersnaam of e-mailadres            |
|                                                                                    |                                          |
|                                                                                    | Nieur webbuord cometer                   |
|                                                                                    | Neuw wachwoord aanmaken                  |
|                                                                                    |                                          |
|                                                                                    |                                          |
|                                                                                    | 1                                        |

| Je ontvangt een e-mail op je geregistreerde<br>privé e-mailadres.<br>Het is mogelijk dat deze e-mail in je Spam<br>terecht komt. | Controleer je e-mail voor de<br>bevestigingslink en bezoek vervolgens<br>de inlogpagina. |
|----------------------------------------------------------------------------------------------------|------------------------------------------------------------------------------------------|
| Gebruik de link in de e-mail om een eigen<br>wachtwoord in te stellen.                                                           | Heb je geen e-mail ontvangen, bel de I&A<br>Servicedesk op +31 (0)20 527 7752            |
| Daarna kun je inloggen met je e-mailadres en<br>het gekozen wachtwoord.                                                          |                                                                                          |

## 'Change password' instruction for external visitors without an AHK account for the Leerpodium application

You are an external visitor/graduate and you don't have an AHK account but want to change your password or you lost your password.

| Step 1: Log in         Open the website of the digital learning         environment of Leerpodium LMS, DLO of         STAGES:         • <a href="https://ahk.leerpodium.nl/">https://ahk.leerpodium.nl/</a> (Breitner Academy, Reinwardt Academy, Academy of Theatre and Dance, AHK Docentprofessionalisering)         • <a href="https://filmacademie.leerpodium.nl/">https://filmacademie.leerpodium.nl/</a> (Netherlands Film Academy) | Login MyAHK<br>Account<br>I have no AHK account,<br>and want to log in                                                                |
|----------------------------------------------------------------------------------------------------|----------------------------------------------------------------------------------------------------|
| <u>https://avb.leerpodium.nl/</u> (Academy of Architecture)                                                                                                    |                                                                                                    |
| (Academy of Architecture)                                                                                                    |                                                                                                    |
| Choose 'I have no AHK account and want to                                                                                                    |                                                                                                    |
| Step 2: Change password or lost password?                                                                                                    |                                                                                                    |
| Select 'Lost your password?'                                                                                                    | Username or Email Address<br>Password<br>Remember Me                                                                                  |
|                                                                                                    | Lost your password?                                                                                                    |
| Enter the email address with which you are known within Leerpodium.                                                                                                    | Please enter your username or email address. You<br>will receive an email message with instructions on<br>how to reset your password. |
| Click on 'Get New Password'                                                                                                    | Username or Email Address Get New Password                                                                                            |
| You will receive an email at your registered private email address.                                                                                                    |                                                                                                    |

| It is possible that this email will end up in your Spam.                                                                          | Check your email for the confirmation link, then visit the <u>login page</u> .<br>— Go to Leerpodium |
|----------------------------------------------------------------------------------------------------|----------------------------------------------------------------------------------------------------|
| Use the link in the email to set your own<br>password.<br>You can then log in with your email address and<br>the chosen password. | If you have not received an email, please call<br>I&A Servicedesk op +31 (0)20 527 7752              |